# 北京市朝阳区 2025 年度 公开招聘社区工作者报名指南

说明:

为便于报考北京市朝阳区 2025 年度公开招聘社区工作者的人员 进行网上报名,并通过报名系统在线操作查询个人报名审核状态、考 试成绩,打印报名表、准考证等事项,特编制本指南。

《指南》共设三个部分,第一部分具体说明在线报名系统操作步骤;第二部分详述了报名期间上传附件的类型及要求;第三部分介绍 报名过程中的咨询方式。同时,请报名人员注意以下几点:

1.请报名人员务必仔细阅读《北京市朝阳区 2025 年度公开招聘
 社区工作者公告》及相关附件要求,以免造成报考不畅。

 2.本次招聘未授权任何机构、媒体对外发布信息,请报名人员务 必以官方渠道(北京朝阳、报名系统)所发布公告、通知、信息为准。

 招聘期间请务必保持所留联系方式畅通,凡因通讯不畅导致的 一切不利后果由报名人员自行承担。

# 目录

| 第一音 | 鄂分 报名系统使用说明              | 1  |
|-----|--------------------------|----|
|     | -、在线报名注意事项               | 1  |
| _   | 二、报名操作步骤                 | 2  |
|     | 1.浏览公告并确定报名              | 2  |
|     | 2.注册                     | 3  |
|     | 3.登录                     | 4  |
|     | 4.开始报名                   | 5  |
|     | 5.预览、修改及提交报名信息(未提交报名表状态) | 12 |
|     | 6.完成报名                   | 13 |
| Ξ   | E、查询审核状态及打印报名表、准考证等操作    | 14 |
|     | 1.进入报名系统                 | 14 |
|     | 2.登录后进入报名表提交页            | 15 |
|     | 3.审核状态说明                 | 16 |
|     | 4.修改报名信息(重置报名状态)         | 17 |
| 第二音 | 鄂分 关于上传附件的说明             | 18 |
| _   | -、身份证(必传项)               | 18 |
| _   | 二、户口本(必传项)               | 18 |
|     | 1.首页                     | 18 |
|     | 2.本人页                    | 19 |
|     | 3.其他特殊情况                 | 19 |
| Ξ   | E、学历及学历认证(根据实际情况上传)      | 19 |
|     | 1.有学历证书的情况               | 19 |
|     | 2.无学历证书的情况               | 20 |
|     | 3.学位证书                   | 21 |
| 第三音 | 鄂分 报名咨询                  | 24 |

## 第一部分 报名系统使用说明

#### 一、在线报名注意事项

1. 网上报名系统仅可在电脑端进行操作,不支持移动端设备。本次招考报名网址为:

www.365sheq.com/RegistrationProjectDetails?id=93

2.以下系统操作说明中的图片均为示意图,其中的文字、按钮形式、页面布局如有调整均以实际显示为准,不再另行说明。

## 二、报名操作步骤

## 1.浏览公告并确定报名

请报名人员仔细阅读招聘公告,确认个人条件符合招聘要求后,

可点击页面下方

进入报名系统

按钮进入登录页面。

|                                               | 北京市朝阳区2025年度公开招聘社区工作者公告                                                                                                    |
|-----------------------------------------------|----------------------------------------------------------------------------------------------------|
|                                               |                                                                                                    |
| 根据《关于加强社区工作者队伍》                               | 建设的意见》《北京市社区工作者管理办法》等政策,北京市朝阳区将组织实施2025年度公开招聘社区工作者工作。现将有关事项公告如下:                                                             |
| 一、招聘计划                                        |                                                                                                    |
| 计划招聘社区工作者425名(含随题                             | 军家属30名、优秀应届毕业生专岗6名),涉及街道(地区)办事处29个(详见附件1)。                                                                                   |
| 二、报考条件                                        |                                                                                                    |
| (一)拥护中国共产党的领导,比                               | 增强"四个意识"、坚定"四个自信"、做到"两个维护",遵守国家法律法规;                                                                                         |
| (二)热爱社区工作,具有一 <b>定</b> 的                      | 的组织协调能力和相关业务知识;                                                                                                    |
| (三) 品行端正,身体健康;                                |                                                                                                    |
| (四)年龄在40周岁以下(1984                             | 4年6月3日以后出生);                                                                                                    |
| (五) 普通岗位(含随军家属) 打                             | 报考应具有国家承认的大专及以上学历;                                                                                                    |
| (六) 报考优秀应届毕业生专岗,                              | 人员需符合以下三种情形之一:                                                                                                    |
| 1.国(境)内全日制晋迪高校202<br>2.2022年和2024年6月1日開始送去    | 25年半期开门投附取得学历(学证)进行的人员不包含定问题、要担任;<br>19世纪4日 计正常定时记录 24年纪月上午周上的代表二字书写《 古书》: "注意人同事》 古古男人的传统行到人名尼斯曼 罗根德女子的名词名 雷托地语语 "学品的不会的情况, |
| 2.2023年和2024年主日司管通高<br>作就业主签部门 /比亚作就业长日职      | 视年亚生,于亚禽族生活专用时不与用人年证理业分词大赤、木签订《分词言问书》 木曲用人年证据的这样会讲密复,具有朱大水切床留住原于亚子校,或床留住台被于亚<br>2年 5、1 - 古六語的名前中的小社特出的名称                     |
| 3 2023年1日1日至2025年7日31                         | ガサロハ、ハスス細胞安和が特徴な気動工能安切がみ、<br>日期間期間間(物い学術、生態内教育部(1)学伝行に内的空学回園人品、主与田人単位課令芸品学系、主体注(学品合同式)、主由田人単位感知过社会保险表・                       |
| (七) 具有北京市朝阳区户籍的                               |                                                                                                    |
| (八)中共党员、通过全国社会:                               | 工作者职业水平考试并在民政部门登记或社会工作专业本科及以上学历的,积极参加志愿服务活动的,同等条件下优先录取:                                                                      |
| (九)符合規避制度的有关規定。                               | 。报考者与招聘单位处级及以上领导干部具有夫妻关系、直系血亲亲属关系、三代以内旁系关系以及近姻亲关系的,不能报考本单位;                                                                  |
| (十)尚未解除党纪、政纪处分。                               | 或正在接受纪律审查的人员,被依法列为失信联合惩戒对象的人员,因犯罪受到刑事处罚的人员,刑事处罚期限未满或者涉缴违法犯罪正在接受调查的人员,不能报考。                                                   |
| 三、报考程序                                        |                                                                                                    |
| (一)发布公告                                       |                                                                                                    |
| 2025年6月3日,通过北京市朝阳                             | 3区人民政府官网发布《北京市朝阳区2025年度公开招聘社区工作者公告》。                                                                                         |
| (二)网上报名和资格审核                                  |                                                                                                    |
| 报考者通过公告键接进行报名,」                               | 具体操作详见操作指南(附件2)。本次报考采取网上报名和网上资格审核方式,按照以下程序进行:                                                                                |
| 1 H + 10 - 20 - 20 - 20 - 20 - 20 - 20 - 20 - | 25年6月10日9:00至6月12日17:00期间登录报名系统,按照要求进行报名并提交申请材料。报考者只能报考一个招聘单位的社区工作者岗位或优秀应届毕业生岗位,报名与考                                         |
| 1.捉父抢考中頃。放考者可于202                             |                                                                                                    |
|                                               | 25年6月10日9:00至6月12日17:00期间登录报名系统,按照要求进行报名并提交申请材料。报考者只能报考一个招聘单位的社区工作者岗位或优秀应届毕业生岗位,报名与考                                         |

2.注册

首次进入报名系统,报名人员需通过**姓名+身份证号+手机号+密** 码的方式注册,注册无需通过平台审核。

**注意**:请不要使用全角格式输入身份证号、姓名、手机号,否则 系统无法识别。密码为6位,数字或字母组合,并注意区分大小写。

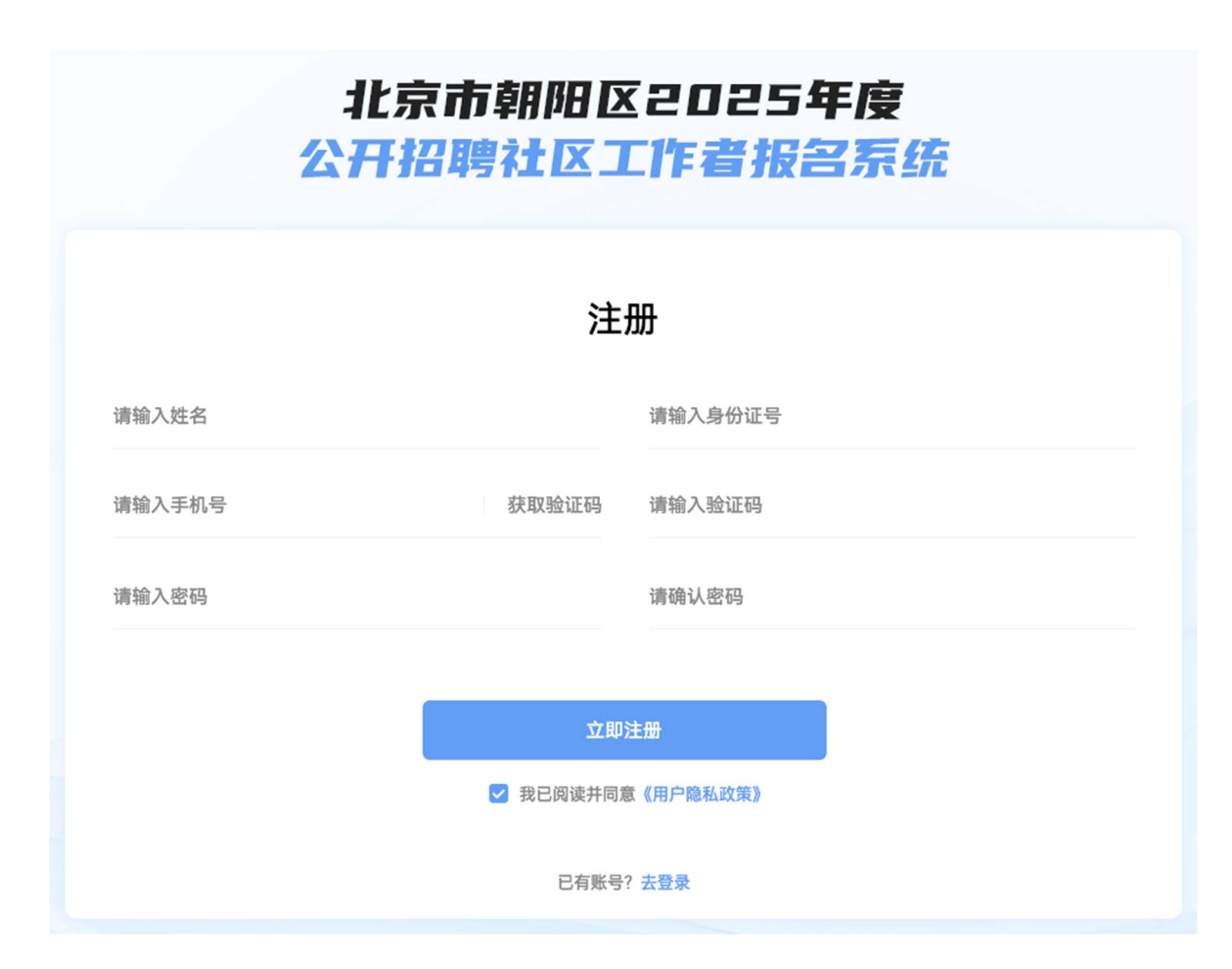

## 3.登录

报名人员注册成功后使用**身份证+密码**的方式进行登录。如忘记 登录密码的,可点击登录页面的"忘记密码"功能,凭注册时手机号 进行密码重置。

| :<br>{} | L京市朝阳区2025年度<br>F招聘社区工作者报名系 | ŧ<br>〔统 |
|---------|-----------------------------|---------|
|         | 登录                          |         |
|         | 请输入身份证号                     |         |
|         | 请输入密码                       |         |
|         | 忘记密码                        |         |
|         | 立即登录                        |         |
|         | ✓ 我已阅读并同意《用户隐私政策》           |         |
|         | 没有账号?去注册                    |         |
|         |                             |         |

### 4.开始报名

报名人员登录系统后,可按提示填报信息并上传附件资料。

(1) 确认报名承诺并选择所报岗位

**注意**:在填报中如因故需强制退出系统的,可点击保存按 钮对当前页面已填信息进行保存。重新登录后,已填信息将被保留, 否则已填信息将无法保存。当前页面填报完成点击 下一步 按钮 后,系统可自动保存当前页面内容。

| <b>B</b> —                                      | 8≣                                                   |                                                  | 8                       | e.*  |      | <b>您好,测试员5</b><br>暂未报名                                                    |
|-------------------------------------------------|------------------------------------------------------|--------------------------------------------------|-------------------------|------|------|---------------------------------------------------------------------------|
| 诚信承诺书                                           | 个人基本信息                                               | 教育和工作经历                                          | 上传证件                    | 上传照片 | 完成报名 |                                                                           |
|                                                 |                                                      |                                                  |                         |      |      | 报名项目                                                                      |
|                                                 |                                                      |                                                  |                         |      |      | 退出                                                                        |
|                                                 |                                                      | 诚信承                                              | 诺书                      |      |      |                                                                           |
| 本人承诺:<br>1、本人已仔细阅读《<br>2、报名所填信息均真<br>3、现场资格审核提供 | 北京市朝阳区2025年度公开招戰<br>实有效,如因填写失误或所报信<br>的相应材料原件及复印件,如有 | N社区工作者公告》。<br>息失实导致未能报名成功,本人自<br>不实或无法提供,由此产生的一切 | 愿承担全部责任。<br>后果,由本人自行承担。 |      |      | 报名时间:<br>2025年6月10日9:00至<br>2025年6月12日17:00<br>軍務親止时间:<br>2025年6月13日17:00 |
|                                                 | 是                                                    | 5同意承诺书 *                                         |                         |      |      |                                                                           |
|                                                 |                                                      | 是 〇 否                                            |                         |      |      |                                                                           |
|                                                 | 选择                                                   | 圣单位 *                                            |                         |      |      |                                                                           |
|                                                 |                                                      | 请选择                                              |                         |      |      |                                                                           |
|                                                 | 选择                                                   | 释岗位 *                                            |                         |      |      |                                                                           |
|                                                 |                                                      | 请选择                                              |                         |      |      |                                                                           |
|                                                 |                                                      |                                                  |                         |      |      |                                                                           |
|                                                 |                                                      |                                                  |                         |      |      |                                                                           |
|                                                 |                                                      |                                                  |                         |      |      |                                                                           |
|                                                 |                                                      | 保存                                               | 于一步                     |      |      |                                                                           |
|                                                 |                                                      |                                                  |                         |      |      |                                                                           |

(2) 填报个人基本信息。

按要求填报完成后,点击 下一步 按钮进入后续填报步骤, 或点击 上一步 按钮可返回上一填报步骤。

**注意:**所填个人基本信息内容应与后续教育经历和所传附件资料 一致,否则将无法通过审核。

| <b>a</b> — |                |             | IP-                  | 10 Å | 0    |
|------------|----------------|-------------|----------------------|------|------|
| 诚信承诺书      | 个人基本信息         | 教育和工作经历     | 上传证件                 | 上传照片 | 完成报名 |
|            | T X CONTRICTOR |             | andon 1 %, Fidda 1 1 |      |      |
|            |                |             |                      |      |      |
|            |                | 个人基本        | s信息                  |      |      |
|            |                | 姓名(必填)      |                      |      |      |
|            |                | 请输入姓名(必填)   |                      |      |      |
|            |                | 身份证号 (必填)   |                      |      |      |
|            |                | 请输入身份证号(必填) |                      |      |      |
|            |                | 性别(必填)      |                      |      |      |
|            |                | 请选择         |                      |      |      |
|            |                | 出生年月日(必填)   |                      |      |      |
|            |                | □ 请选择       |                      |      |      |
|            |                | 民族(必填)      |                      |      |      |
|            |                | 请选择         |                      |      |      |
|            |                | 政治面貌 (必填)   |                      |      |      |
|            |                | 请选择         |                      |      |      |
|            |                | 最高学历(必填)    |                      |      |      |
|            |                | 请选择 保存 上一步  | 步下一步                 |      |      |

(3) 填报个人教育及工作经历信息,报名人员可选择 按钮自行增加相关信息。

| -            |   | - 🔊                 | - 😔     |       |      | $\odot$ |
|--------------|---|---------------------|---------|-------|------|---------|
| 诚信承诺书        |   | 个人基本信息              | 教育和工作经历 | 上传证件  | 上传照片 | 完成报名    |
|              |   |                     |         |       |      |         |
|              |   |                     | 教育和工    | 作经历   |      |         |
| 表各项,以下有"为必填项 |   |                     |         |       |      |         |
|              |   |                     |         |       |      |         |
| 学            | > | 中央党校                | >       |       | Ð    |         |
|              |   | 2025.04—2025.05 具他  |         |       |      |         |
|              |   |                     |         |       |      |         |
|              | > | 单位2                 | >       |       | Ð    |         |
|              |   | 2025.01-2025.05 职务2 |         |       |      |         |
|              |   |                     |         |       |      |         |
|              |   |                     |         |       |      |         |
|              |   |                     |         |       |      |         |
|              |   |                     | 保存上一    | 步 下一步 |      |         |

(4)增加教育经历信息页面,增加后请点击下方 保存按钮保存,或点击 返回 按钮放弃所增加信息。

**注意**:教育经历中的最高学历信息必须与所传学历附件材料一 致,否则将无法通过审核。

| 运信:<br>章中开始编写,请编写完整,如近 | \$P\$\$P\$语书 个人基本信息 | 教育和工作经历 上传过作<br>教育经历添加 | 上传婉片 完成报名 |
|------------------------|---------------------|------------------------|-----------|
| 喜中开始编写,请编写完整,如为        |                     | 教育经历添加                 |           |
| 高中开始填写,请填写完整,如》        |                     | 教育经历添加                 |           |
| 高中开始填写,请填写完整,如》        |                     |                        |           |
|                        | l没有遭填写无。            |                        |           |
| 始时间 *                  | 结束时间 *              | 学校名称 *                 | 专业 *      |
| 意 请选择开始时间              | 圖 请选择结束时间           | 诗输入学校名称                | 请输入专业     |
| (万) *                  | 2005 ( 200 )        |                        |           |
|                        | 子位。                 | 全日制 *                  |           |

(5)增加工作经历信息页面,增加后请点击下方 保存 按钮保存,或点击 返回 按钮放弃所增加信息。

注意:

 无工作经历者(如应届毕业生)在填写工作经历时,起止时 间填写报名当天日期,其他项填写"无"。

2)工作经历请务必连续填写,有"待业"阶段的请据实填写待
 业起止时间,并在其他项填写"待业"。

|                       | □ □ < |           | 教育和工作经历 | 国       | 」 | ⑦         |  |
|-----------------------|----------------------------------------------------------------------------------------------------|-----------|---------|---------|---|-----------|--|
|                       |                                                                                                    |           |         |         |   |           |  |
|                       |                                                                                                    |           | 工作经     | 历添加     |   |           |  |
| 请填写完整,如没有请填<br>开始时间 * | 写无。                                                                                                    | 结束时间 *    |         | 工作单位 *  | 1 | 岗位或者职务 *  |  |
| □ 请选择开始时间             |                                                                                                    | □ 请选择结束时间 |         | 清输入工作单位 |   | 适输入岗位或者职务 |  |
|                       |                                                                                                    |           |         |         |   |           |  |
|                       |                                                                                                    |           |         |         |   |           |  |
|                       |                                                                                                    |           |         |         |   |           |  |
|                       |                                                                                                    |           | 返回      | 保存      |   |           |  |

(6) 上传审核附件材料。

**注意:**所传附件要求及规范请参考本指南第二部分"关于上传附件的说明"。

|                                      |                    | 上传证件         |             |                 |
|--------------------------------------|--------------------|--------------|-------------|-----------------|
| 传大小不超过1.14MB的图片格式文件                  | ŧ.                 |              |             |                 |
| 份证                                   |                    | 户口本          |             |                 |
| ●●●●●●●●●●●●●●●●●●●●●●●●●●●●●●●●●●●● | 身份                 | ●            | 户口本首页       | ●<br>户口本本人页     |
| 伤                                    |                    | 学历认证         | E           |                 |
| ● 最高学历证书                             | 最高学位               | ●<br>近书(排必頃) | ●<br>学历认证材料 | ●<br>頁他有关学历说明材料 |
| 2明:教育经历相关附件的上传要求详                    | 见公告附件《关于上传教育经历相关附作 | 牛的说明》        |             |                 |
| 明:教育经历相关附件的上传要求详                     | 见公告附件《关于上传教育经历相关附作 | 华的说明》        |             |                 |

(7) 上传个人证件照片

**注意:**严禁上传生活照、艺术照及过度修图证件照片。所上传的个人证件照片不符合要求的,可能导致无法通过审核。

| 读信承诺书 | - <b>♀</b> | 教育和工作经历                  | 上传证件      | 上传照片 | 完成报名 |
|-------|------------|--------------------------|-----------|------|------|
|       |            | 上传证件<br>正存照片尺寸626像素413像素 | ,大小不超过2MB |      |      |

### 5.预览、修改及提交报名信息(未提交报名表状态)

报名信息填报完成后,可点击【预览报名信息】按钮查看所填 报名信息,或点击 **上**—步 按钮返回修改。确认无误后需点击 接交报名表 按钮正式提交报名表。

注意:报名表提交后,不得修改。其中,报名状态为待审核的 人员如需改报其他单位的,需联系原报名单位重置报名状态后进行 改报。其他可对报名信息进行修改的情况详见本部分"三、查询审 核状态及打印报名表、准考证等操作"中的"4.修改报名信息(重 置报名状态)"

| <b>臣</b><br>波信承诺书 | ▲ 2000 - 2000 - 20 |                                          | — <u>國</u> —————————————————————————————————— | — <b>区</b><br>上传照片 | - ③<br>完成报名 |
|-------------------|----------------------------------------------------------------------------------------------------|------------------------------------------|-----------------------------------------------|--------------------|-------------|
|                   |                                                                                                    | 待提交报名                                    | ŧ                                             |                    |             |
|                   | 注: 1. 当前尚未完成报名。<br>2. 语年记您的登录密<br>3. 提交报名表后,报                                                                                                    | 。请点击"缇交"按钮完成报名。<br>码。<br>名表将不可修改,请仔细核对您的 | 个人信息是否填写完整。<br>【 <sup>46</sup> 议              | 报名信息】              |             |
|                   |                                                                                                    |                                          |                                               |                    |             |
|                   |                                                                                                    |                                          |                                               |                    |             |
|                   |                                                                                                    | 上一步 提交                                   | 报名表                                           |                    |             |

## 6.完成报名

点击 提交报名表 按钮后将进入本人报名项目管理页。报名人 员在该页面可查看审核状态,也可点击"操作"栏内的"查看"功 能进入报名表提交页,通过【预览报名信息】按钮查看报名信息。

| 名系统               |      |    |                       |                     |       |      |      |    |    |
|-------------------|------|----|-----------------------|---------------------|-------|------|------|----|----|
|                   | 报名项目 |    |                       |                     |       |      |      |    | 退出 |
| □ 报名项目 >          |      | 序号 | 项目名称                  | 创建时间                | 报名状态  | 审核状态 | 审核备注 | 操作 |    |
| 🗄 密码修改 🔹 >        |      | 1  | 北京市朝阳区2025年度公开招聘社区工作者 | 2025-05-27 05:59:13 | 报名已完成 | 持事核  |      | 查看 |    |
|                   |      |    |                       |                     |       |      |      |    |    |
|                   |      |    |                       |                     |       |      |      |    |    |
|                   |      |    |                       |                     |       |      |      |    |    |
|                   |      |    |                       |                     |       |      |      |    |    |
|                   |      |    |                       |                     |       |      |      |    |    |
|                   |      |    |                       |                     |       |      |      |    |    |
|                   |      |    |                       |                     |       |      |      |    |    |
|                   |      |    |                       |                     |       |      |      |    |    |
|                   |      |    |                       |                     |       |      |      |    |    |
|                   |      |    |                       |                     |       |      |      |    |    |
|                   |      |    |                       | ¢.                  | 1 0   |      |      |    |    |
| 員5(****1569) ⊡ 退出 |      |    |                       |                     |       |      |      |    |    |

**注意**:在报名表提交页中显示的"报名编号"仅为报名阶段唯一标识,并非准考证号或报名人数。

| <b>国</b> 一一一 诚信承诺书 | <b>♀</b><br>个人基本信息 |                           | () [] [] [] [] [] [] [] [] [] [] [] [] [] | 区 | ⑦<br>完成报名 | <b>您好,测试员5</b><br>报名编号:250524594                                           |
|--------------------|--------------------|---------------------------|-------------------------------------------|---|-----------|----------------------------------------------------------------------------|
|                    |                    |                           |                                           |   |           | 报名项目                                                                       |
|                    |                    |                           |                                           |   |           | 退出                                                                         |
|                    |                    | 已提交排                      | 冠名表                                       |   |           |                                                                            |
|                    |                    | <b>已报</b><br>税名编号: 2      | <b>≦~</b><br>50524594                     |   |           | 振名时间:<br>2025年6月10日9:00 至<br>2025年6月12日17:00<br>审核截止时间:<br>2025年6月13日17:00 |
|                    |                    | ( 特率/<br>【 <b>预</b> 览 损 名 | £<br>信息】                                  |   |           |                                                                            |

## 三、查询审核状态及打印报名表、准考证等操作

## 1.进入报名系统

点击公告下方的

进入报名系统

按钮进入登录页面。

#### 北京市朝阳区2025年度公开招聘社区工作者公告

根据《关于加强社区工作者队伍建设的意见》《北京市社区工作者管理办法》等政策,北京市朝阳区将组织实施2025年度公开招聘社区工作者工作。现将有关事项公告如下: 一、招聘计划

计划招聘社区工作者425名(含随军家属30名、优秀应届毕业生专岗6名),涉及街道(地区)办事处29个〈详见附件1〉。

二、报考条件

(一)拥护中国共产党的领导,增强"四个意识"、坚定"四个自信"、做到"两个维护",遵守国家法律法规;

(二) 热爱社区工作,具有一定的组织协调能力和相关业务知识;

(三)品行端正,身体健康;

(四)年龄在40周岁以下(1984年6月3日以后出生);

(五) 普通岗位(含随军家属)报考应具有国家承认的大专及以上学历;

(六) 报考优秀应届毕业生专岗人员需符合以下三种情形之一:

1.国(境)内全日制普通高校2025年毕业并可按时取得学历(学位)证书的人员,不包含定向生、委培生;

2.2023年和2024年全日制普通高校毕业生,毕业离校至报考期间未与用人单位建立劳动关系、未签订《劳动合同书》、未由用人单位缴纳过社会保险费,其档案关系仍保留在原毕业学校,或保留在各级毕业 生就业主管部门(毕业生就业指导服务中心)、人才交流服务机构和公共就业服务机构;

3.2023年1月1日至2025年7月31日期间取得国(境)外学位,并完成教育部门学历认证的留学回国人员,未与用人单位建立劳动关系、未签订《劳动合同书》、未由用人单位缴纳过社会保险费; (七)具有北京市部阳区卢籍的居民。在校学生入学生集体户口未办理落户手续的,不能报考;

(八)中共党员、通过全国社会工作者职业水平考试并在民政部门登记或社会工作专业本科及以上学历的,积极参加志愿服务活动的,同等条件下优先录取;

(九)符合规避制度的有关规定。报考者与招聘单位处级及以上领导干部具有夫妻关系、直系血亲亲属关系、三代以内旁系关系以及近姻亲关系的,不能报考本单位;

(十)尚未嗣僚党纪、政纪处分或正在接受纪律审查的人员,被依法列为失信联合惩戒对象的人员,囚犯罪受到刑事处罚的人员,刑事处罚期限未满或者涉嫌违法犯罪正在接受调查的人员,不能报考。

三、报考程序

(一)发布公告

2025年6月3日,通过北京市朝阳区人民政府官网发布《北京市朝阳区2025年度公开招聘社区工作者公告》。

(二)网上报名和资格审核

报考者通过公告键接进行报名,具体操作详见操作指南(附件2)。本次报考采取网上报名和网上资格审核方式,按照以下程序进行:

1.提交报考申请。报考者可于2025年6月10日9:00至6月12日17:00期间登录报名系统,按照要求进行报名并提交申请材料。报考者只能报考一个招聘单位的社区工作者岗位或优秀应届毕业生岗位,报名与考试时使用的本人有效身份证件必须一致。提交的报考申请材料应当真实、准确、完整。报考者提供虚假报考申请材料的,一经查实,即取消报考资格。对伪造、变造有关证件、材料、信息,骗取考试资格的,将 论阳有关键令严肃处理。

进入报名系统

## 2.登录后进入报名表提交页

| <b>B</b> — |        |                        |                       | E    |      | <b>您好,测试员5</b><br>报名编号:250524594                                           |
|------------|--------|------------------------|-----------------------|------|------|----------------------------------------------------------------------------|
| 诚信承诺书      | 个人基本信息 | 教育和工作经历                | 上传证件                  | 上传照片 | 完成报名 | 报名项目                                                                       |
|            |        | 已提交打                   | 國名表                   |      |      | 退出                                                                         |
|            |        | <b>已报</b> :<br>报名编号: 2 | <b>월~</b><br>50524594 |      |      | 振名时间:<br>2025年6月10日9:00 至<br>2025年6月12日17:00<br>审核截止时间:<br>2025年6月13日17:00 |
|            |        | [穆亚松名                  | <sup>g</sup><br>信息】   |      |      |                                                                            |

可在本页面查看报名审核状态,或点击右侧的 <sub>报名项目</sub> 按钮 进入"报名项目管理页"查看报名审核状态,并根据招聘各阶段公告、 通知要求完成打印准考证、查询考试成绩等操作。

**注意**:打印准考证、查询成绩等操作需到相应招聘节点后方可进行。

| 扳名坝日 |    |                       |                     |       |       |      | 返出            |
|------|----|-----------------------|---------------------|-------|-------|------|---------------|
|      | 序号 | 项目名称                  | 创建时间                | 报名状态  | 审核状态  | 审核备注 | 操作            |
|      | 1  | 北京市朝阳区2025年度公开招聘社区工作者 | 2025-05-27 05:59:13 | 报名已完成 | 初审已通过 |      | 查看 打印准考证 查看成绩 |

### 3.审核状态说明

报名表提交后将根据审核情况显示不同审核状态。

**特别提示:**本次招聘线上报名阶段设置有两级审核,包括初审 及复审。最终是否通过线上报名审核,请以<u>复审</u>结果为准。具体报 名审核流程如下(具体状态显示在"审核状态"栏):

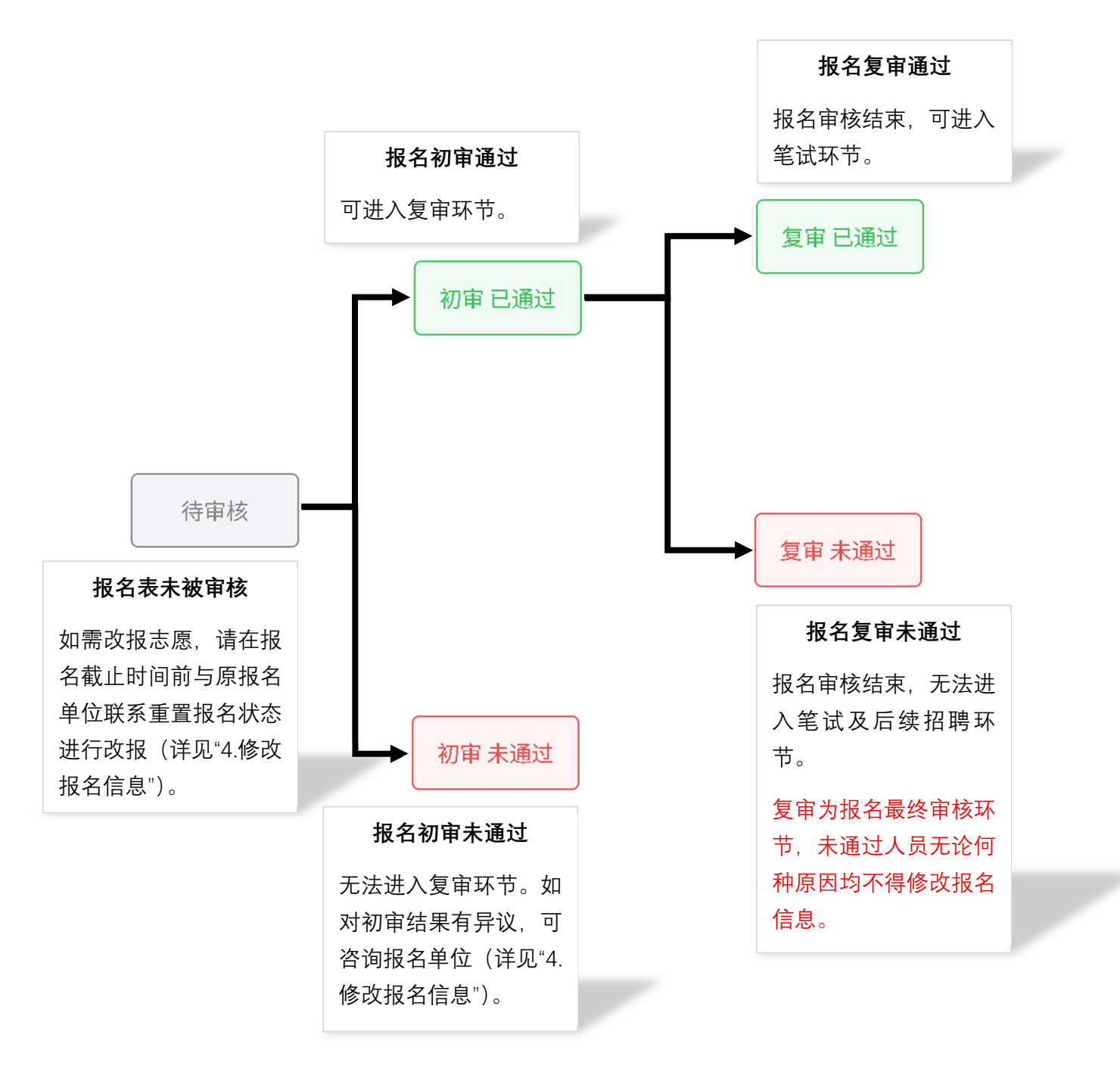

### 4.修改报名信息(重置报名状态)

报名人员在待审核阶段拟改报志愿,或因初审未通过需修改错 误信息的,可向报名单位提出申请,在报名单位同意的情况下可重 新填报报名表并重新上报。重置报名状态后,报名人员可在报名表 提交页按提示进行报名信息修改。

#### 注意:

1) 报名截止时间后,各单位不再受理重置报名状态申请。

2) 审核截止时间后,不再对重置后未提交报名表人员进行审核操作。

| ■ していたいです。 | 8                                                         | 一 (分) 教育和工作经历 | () () () () () () () () () () () () () | <b>区</b><br>上传照片 | 完成报名 |  |  |  |  |
|------------|-----------------------------------------------------------|---------------|----------------------------------------|------------------|------|--|--|--|--|
|            | 请修改报名信息                                                   |               |                                        |                  |      |  |  |  |  |
|            | 已重置报名状态,请点击"上一步"按钮,修改报名表,确认无误后重新提交报名表<br>审核备注:年龄条件不符合公告要求 |               |                                        |                  |      |  |  |  |  |
| 【預算报名信息】   |                                                           |               |                                        |                  |      |  |  |  |  |

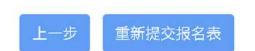

### 第二部分 关于上传附件的说明

**注意:**所有上传附件均应为图片格式,不支持 PDF、Word 等非图片格式文件的上传。同时,单个图片文件大小应不超过 1.14MB。

#### 一、身份证(必传项)

报名人员应分别上传本人有效期内身份证正(国徽面)、反(人 像面)面。所传身份证图片可为原件或复印件扫描件、原件或复印件 拍照件,但必须保证头像照片、姓名、性别、出生日期、住址、公民 身份号码、发证机关、有效期限等关键识别信息清晰可见。

身份证遗失或正在办理期间的,可上传临时身份证或身份证办理 证明材料的扫描件、拍照件。

**注意**:未按要求上传身份证、临时身份证、身份证办理证明资料, 或所传图片无法清晰识别关键信息的,将无法通过审核。

#### 二、户口本(必传项)

报名人员应分别上传本人所在户口本首页及本人页的原件或复 印件扫描件、原件或复印件拍照件。其中:

#### 1.首页

应可清晰识别户别、户主姓名、住址、户口登记机关户口专用章信息。

#### 2.本人页

应可清晰识别姓名、公民身份证件编号、与户主关系、户口登记 机关户口专用章信息。

#### 3.其他特殊情况

对于无法提供户口本首页(集体户口)或户口本遗失的,报名人 员可持身份证到户口归属地派出所开具户籍证明,并拍照或扫描上传。 所开证明应可清晰识别姓名、身份证号、住址、证明单位专用章。

**注意**:未按要求上传户口本资料,或所传图片无法清晰识别关键 信息的,将无法通过审核。

#### 三、学历及学历认证(根据实际情况上传)

#### 1.有学历证书的情况

除提供最高学历(含全日制及非全日制)证书原件扫描件、拍照件外,报名人员还应根据个人实际情况提供以下文件的扫描件或电子文件截图(以下材料及其他类型学历证书的详细查询方式,请咨询发证主管部门):

(1) 国民教育系列学历

《教育部学历证书电子注册备案表》截图(登录中国高等教育学 生信息网 www.chsi.com.cn,进入"学历查询"功能进行查询)。

(2) 中共中央党校学历

19

中共中央党校学历信息查询截图(登录中共中央党校函授教育网站 ci. ccps. gov. cn,进入"学历查询"进行查询)。

(3) 北京市委党校学历

中共北京市委党校学历信息查询截图(登录中共北京市委党校网站 (www.bai.gov.cn),进入"学历查询系统"进行查询)。

(4) 国/境外高校学历

教育部留学服务中心出具的《国外学历学位认证书》截图(具体 认证及查询办法详见教育部留学服务中心网上服务大厅 zwfw.cscse.edu.cn)

### 2.无学历证书的情况

(1) 尚未取得毕业证书的应届毕业生

上传校级毕业生就业主管部门盖章的毕业生就业推荐表扫描件。 如在报名期间无法获得学历证书或毕业生就业推荐表的,请根据实际 情况下载并填写附件1《学历情况承诺书(在校生)》,本人签字后扫 描进行上传。

(2) 其他情况无法上传学历证书的情况

请根据实际情况下载并填写附件2《学历情况承诺书(非在校生)》, 本人签字后扫描进行上传。

**注意**:未按要求上传学历及学历认证资料,或所传图片无法清晰 识别关键信息的,将无法通过审核。

## 3.学位证书

学位证书为非必要上传项,报名人员可根据自身实际情况选择 是否上传。

## 学历情况承诺书(在校生)

#### 街道(地区)办事处:

本人(姓名)\_\_\_\_,身份证号:\_\_\_\_\_,手机号 码: 。

本人为\_(学校名称)

在校学生,预计可在\_\_\_\_年\_\_\_月\_\_\_日前毕业。在本次招聘报名期 间尚无法上传学历证书及相关教育经历证明材料。

#### 本人承诺:

若本人进入现场审核环节,届时可提交相应材料,如无法提供,本人将自行承担相应后果。

承诺人 (手写签字):

#### 年月日

# 学历情况承诺书(非在校生)

|    | 街道(地区)办事处:                          |   |
|----|-------------------------------------|---|
|    | 本人(姓名),身份证号:,手机号                    | - |
| 码: | o                                   |   |
|    | 本人在                                 |   |
|    | <u>、专 □本科 □硕士研究生 □博士研究生</u> 学历, 现因: |   |
| (原 | (因)                                 |   |

导致在本次招聘报名期间无法上传学历证书等材料。

### 本人承诺:

若本人进入现场审核环节,届时可提交相应证明材料,如无法 提供,本人将自行承担相应后果。

承诺人 (手写签字):

年月日

## 第三部分 报名咨询

在使用报名系统时如遇技术问题,可参照本指南第一部分"报名 系统使用说明"解决。

招聘政策咨询可在工作日上午 9:00-11: 30, 下午 14:00-17:00 期间与具体招聘单位(街乡)联系。各单位联系方式详见下表:

| 序号 | 单位  | 联系电话              | 序号 | 单位  | 联系电话                    |
|----|-----|-------------------|----|-----|-------------------------|
| 1  | 双井  | 67783228          | 16 | 东湖  | 87415748                |
| 2  | 劲松  | 67798352          | 17 | 大屯  | 64966868-2051/2052/2053 |
| 3  | 潘家园 | 87381906/87381926 | 18 | 奥运村 | 84945556-873            |
| 4  | 垡头  | 67382880          | 19 | 太阳宫 | 84158021                |
| 5  | 建外  | 58789655/58789660 | 20 | 来广营 | 84957759                |
| 6  | 八里庄 | 53203523          | 21 | 东坝  | 65495128                |
| 7  | 呼家楼 | 65077210/65045497 | 22 | 金盏  | 84333644                |
| 8  | 三里屯 | 84751369          | 23 | 平房  | 85575596                |
| 9  | 六里屯 | 65000845          | 24 | 将台  | 64371151                |
| 10 | 麦子店 | 58260779/58260796 | 25 | 黑庄户 | 85381695                |
| 11 | 香河园 | 64662016          | 26 | 常营  | 65481340                |
| 12 | 和平街 | 84273983/84271509 | 27 | 管庄  | 65724584                |
| 13 | 小关  | 84856674          | 28 | 三间房 | 65420062                |
| 14 | 亚运村 | 64910279          | 29 | 崔各庄 | 84307322                |
| 15 | 望京  | 84778843          |    |     |                         |